## 2025年度 海洋教育パイオニアスクール 提出物 送信マニュアル

- 1. 海洋教育パイオニアスクールプログラム事務局より受信したメール内のURLを表示する。
- 2. ブラウザ内の中央部にある【ファイルの選択】をクリックする。

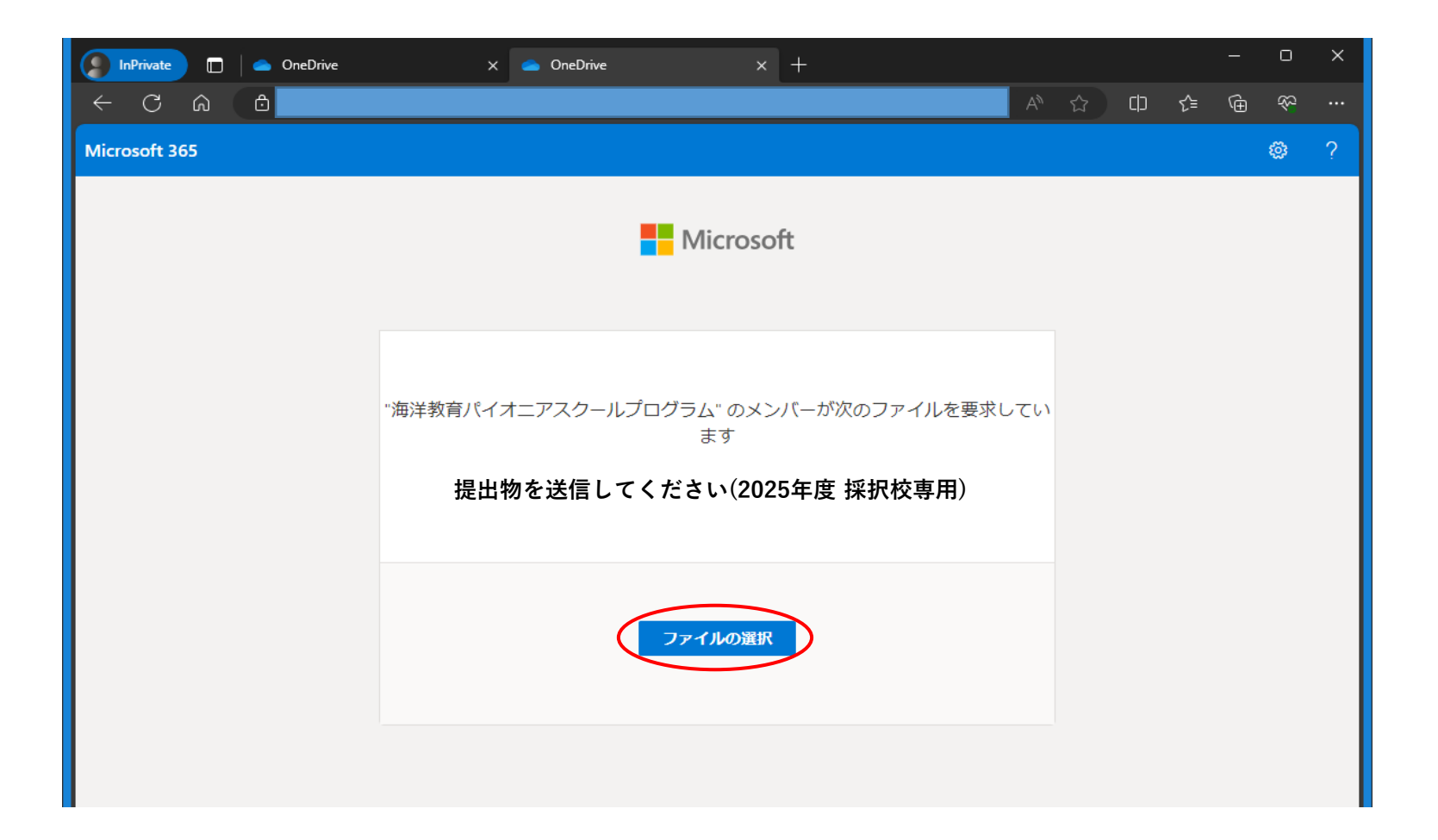

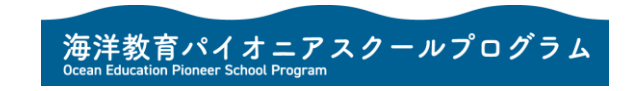

3. ファイルの選択画面が表示されるので、提出物ファイルの保存場所に移動する。

![](_page_1_Picture_2.jpeg)

![](_page_1_Picture_3.jpeg)

提出するファイルを全て選択後、【開く】をクリックする。
 ※提出するファイルは、ZIPファイル等に圧縮はせず、1ファイルずつそのままの状態で提出をお願いいたします。

| InPrivate     | ] 📄 OneDrive                                                                                                    | × 👝 0         | OneDrive                                                                                      | ×        | +                                                                                                    |                                                                               |            |                                         | 0   | × |
|---------------|----------------------------------------------------------------------------------------------------|---------------|-----------------------------------------------------------------------------------------------|----------|----------------------------------------------------------------------------------------------------|-------------------------------------------------------------------------------|------------|-----------------------------------------|-----|---|
| <br>← C A     |                                                                                                    |               |                                                                                               |          |                                                                                                    | A <sup>™</sup> ☆                                                              | 다 소        | <u>⊨</u> (a                             | b ≪ |   |
| Microsoft 365 |                                                                                                    |               |                                                                                               |          |                                                                                                    |                                                                               |            |                                         | ¢ې  | ? |
|               | _                                                                                                    |               | Mi                                                                                            | crosoft  | :                                                                                                    |                                                                               |            |                                         |     |   |
|               | ₩ H ₩ H <th>メント &gt; 助成校報</th> <th></th> <th></th> <th>~ 1</th> <th>ひ りの しの しの しの しの しの しの しの しの しの しの しの しの しの</th> <th>報告書の検</th> <th><b>卖</b></th> <th>×</th> <th></th> | メント > 助成校報    |                                                                                               |          | ~ 1                                                                                                    | ひ りの しの しの しの しの しの しの しの しの しの しの しの しの しの                                   | 報告書の検      | <b>卖</b>                                | ×   |   |
|               | 整理 ▼ 新しいフォルダー                                                                                                    |               |                                                                                               |          |                                                                                                    |                                                                               | EE •       |                                         | 0   |   |
|               | <ul> <li>経理課</li> <li>助成校報告書</li> <li>新しいフォルダー (2)</li> <li>PC</li> <li>3D オブジェクト</li> <li>ダウンロード</li> <li>デスクトップ</li> <li>デスクトップ</li> <li>ドキュメント</li> <li>ビクチャ</li> <li>ビクチャ</li> <li>ビデオ</li> <li>ミュージック</li> <li>Windows (C:)</li> <li>ネットワーク</li> </ul>                                                                                                    |               | 名前<br>@ 1.完了報告書.docx<br>@ 1.支出明細書.xlsx<br>@ 2.実施概要.docx<br>@ 3.実施内容報告書.dc<br>@ 5.自己評価シート.xlsx | DCX      | 更新日時<br>2023/09/20 13:06<br>2023/09/20 11:50<br>2023/09/20 13:06<br>2023/09/20 13:06<br>2023/09/20 11:50 | 種類<br>Microsoft Word<br>Microsoft Word<br>Microsoft Word<br>Microsoft Excel ワ | 947X       | 12 KB<br>7 KB<br>12 KB<br>12 KB<br>7 KB |     |   |
|               | ノア1ル省(N): ["                                                                                                    | 5.日 ご評1曲ジート.> | xisx ~ 1.元 J 報告書.docx" "                                                                      | 1.支出明細書。 | xisx" "2.美施微爱.docx" "3.美施内容                                                                              | ≆ ♥ 9 ( ( U) J71 )<br>開(( <u>O</u> )                                          | (^.')<br>[ | ヤンセル                                    |     |   |

![](_page_2_Picture_3.jpeg)

選択した提出物ファイルが全て表示されていることを確認する。
 ※提出物ファイルの選択漏れがあった場合には、【その他のファイルの追加】をクリックし、ファイルを追加します。

| InPrivate 🔲 📥 OneDrive | × 👝 OneDrive                                                                                  | × +                                         |     |   |    |    | - |             | × |
|------------------------|-----------------------------------------------------------------------------------------------|---------------------------------------------|-----|---|----|----|---|-------------|---|
| ← C බ ট https://spf00  | .sharepoint.com/sites/pioneer_school/_layouts/1                                               | 5/onedrive.aspx?p=26&s=aHR0cHM6Ly9.         |     | ☆ | CD | €≣ | œ | <i>\$</i> ? |   |
| Microsoft 365          |                                                                                               |                                             |     |   |    |    |   | ٢           | ? |
|                        |                                                                                               |                                             |     |   |    |    |   |             |   |
|                        | <sup>*</sup> 海洋教育パイオニアスクールプログラム<br>ま<br><b>提出物を送信してくださ</b>                                    | 、。のメンバーが次のファイルを要求<br>ます<br>さい(2025年度 採択校専用) | してい |   |    |    |   |             |   |
|                        | 1.完了報告書.docx         1.支出明細書.xlsx         2.実施概要.docx         ****中容報告書         + その他のファイルを追加 | ×<br>×<br>×<br>く<br>を計 5 ファイル 47.5 KB       |     |   |    |    |   |             |   |
|                        | 名*                                                                                            | 姓 *                                         |     |   |    |    |   |             |   |
|                        | アッフ                                                                                           | / <b>□</b> −ド                               |     |   |    |    |   |             |   |

![](_page_3_Picture_3.jpeg)

## 6. 名に『県名』、姓に『学校名』(地域展開部門の場合は『教育委員会名』)を入力する。

| InPrivate 🔲 📥 OneDrive | X 🥌 OneDrive                                                                                | × +                                 |      |    |      | - | 0       | × |
|------------------------|---------------------------------------------------------------------------------------------|-------------------------------------|------|----|------|---|---------|---|
| ← C බ ⊡ https://spf00  | .sharepoint.com/sites/pioneer_school/_layouts/15/c                                          | onedrive.aspx?p=26&s=aHR0cHM6Ly9    | Aề ☆ | C) | เรื≡ | Ē | <u></u> |   |
| Microsoft 365          |                                                                                             |                                     |      |    |      |   | ø       | ? |
|                        | Micr                                                                                        | rosoft                              |      |    |      |   |         |   |
|                        | "海洋教育パイオニアスクールプログラム"。<br>ます<br>提出物を送信してくださ                                                  | のメンバーが次のファイルを要求し<br>い(2025年度 採択校専用) | τιι  |    |      |   |         |   |
|                        | 1.完了報告書.docx       1.支出明細書.xlsx       2.実施概要.docx       > 字体内容部件書 Janna       + その他のファイルを追加 | ×<br>×<br>×<br>合計 5 ファイル 47.5 KB    |      |    |      |   |         |   |
|                        | <b>名</b> *                                                                                  | <b>姓</b> *<br>                      |      |    |      |   |         |   |
|                        | דעלים                                                                                       | 3-                                  |      |    |      |   |         |   |

![](_page_4_Picture_3.jpeg)

- 7. 入力完了後、【アップロード】をタップする。
- 8. アップロードが完了すると以下の画面が表示されます。

![](_page_5_Picture_3.jpeg)

9. アップロードが完了したら、ブラウザを閉じてください。

![](_page_5_Picture_5.jpeg)